### ТЕКСТОВЫЕ РЕДАКТОРЫ

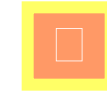

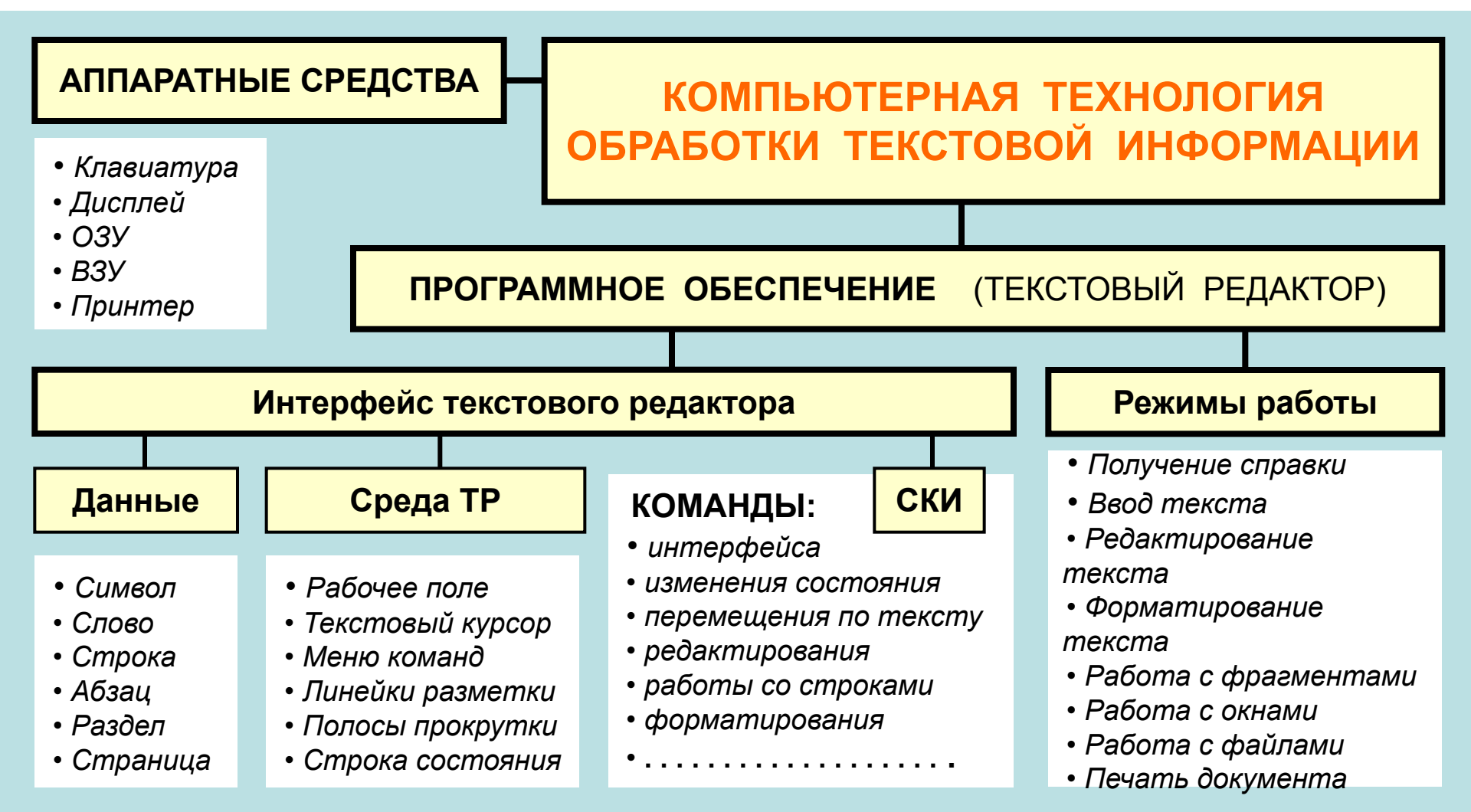

**ТЕКСТОВЫЙ РЕДАКТОР** (TP) – это прикладная программа, предназначенная для создания и редактирования текстовых документов, просмотра содержимого документов на экране, распечатки документа. **ТЕКСТОВЫЙ ПРОЦЕССОР** – прикладная программа с широкими возможностями форматирования текста и работы с графическими объектами.

### СТРУКТУРНЫЕ ЕДИНИЦЫ ТЕКСТА

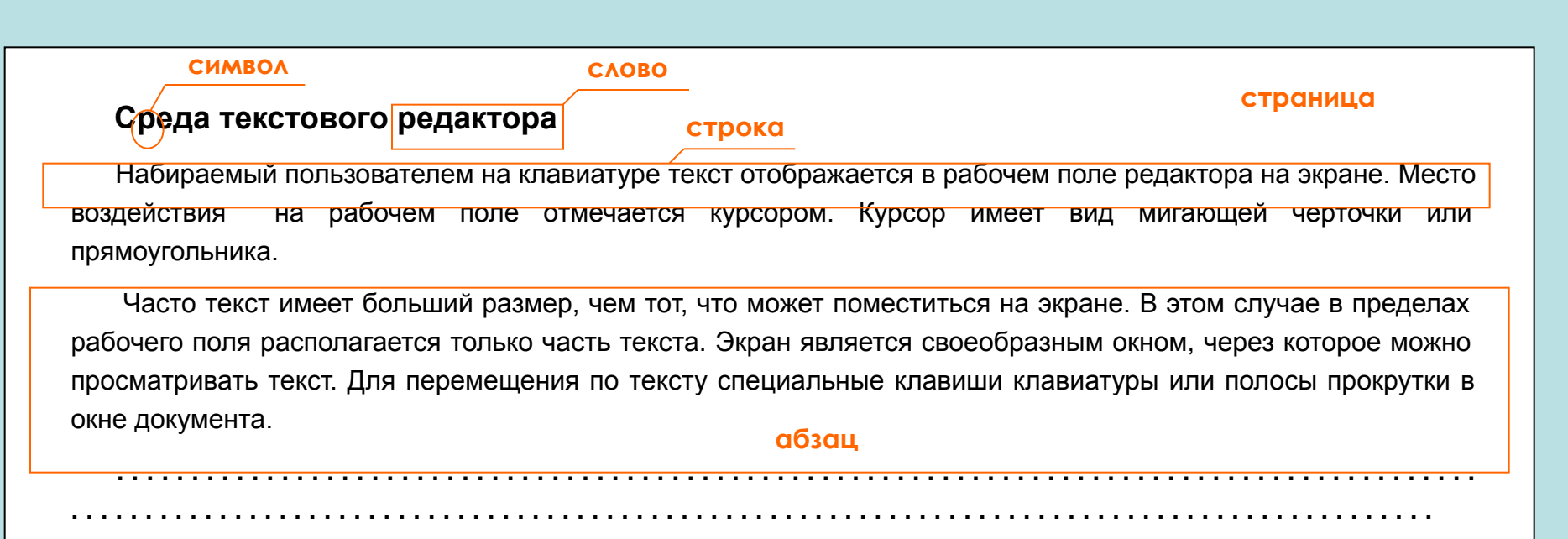

#### Коротко о главном

Текстовый редактор (TP) – это прикладная программа, предназначенная для создания и редактирования текстовых документов, просмотра содержимого документа на экране, изменения формата документа, распечатки текста на бумаге с помощью принтера.

Стандартными компонентами среды ТР являются: рабочее поле, текстовый курсор, строка состояния, меню команд, линейки разметки, полосы прокрутки.

раздел

### СРЕДА ТЕКСТОВОГО РЕДАКТОРА

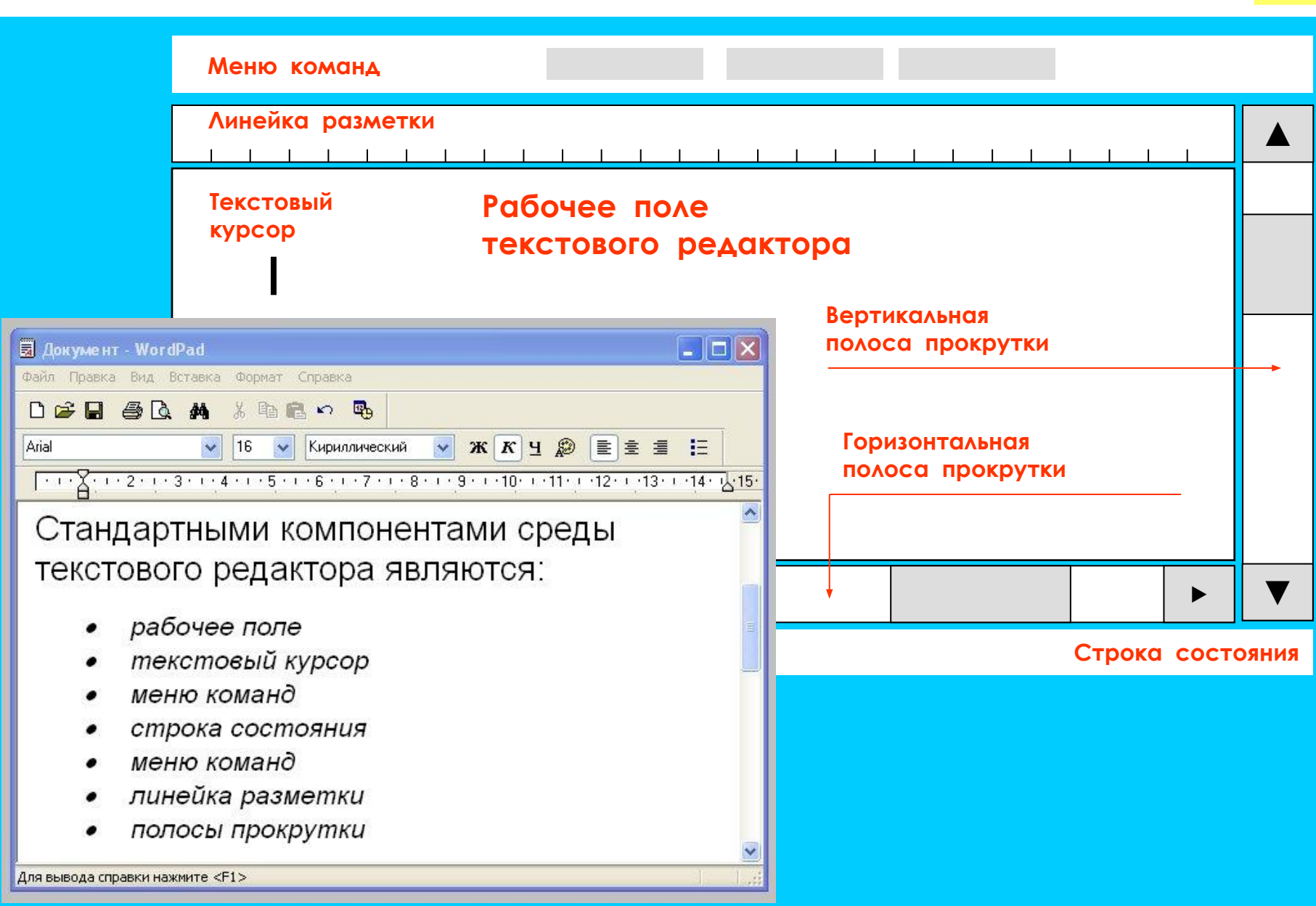

## СРЕДА ТЕКСТОВОГО РЕДАКТОРА MS WORD 2010

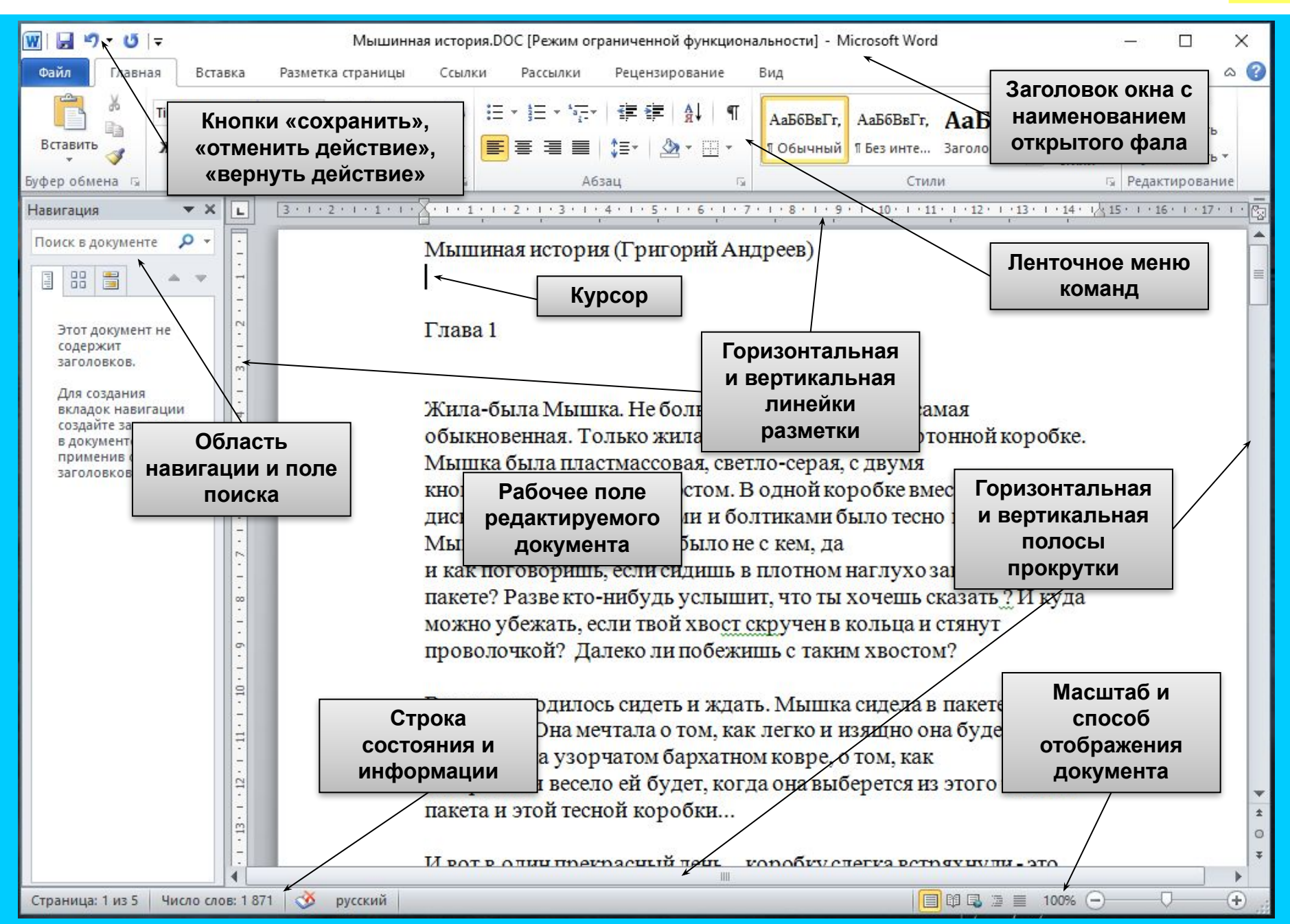

### ОСНОВНЫЕ РЕЖИМЫ РАБОТЫ ТЕКСТОВОГО РЕДАКТОРА

### ВВОД – РЕДАКТИРОВАНИЕ ТЕКСТОВОЙ ИНФОРМАЦИИ

- Ввод текста с клавиатуры
- Редактирование текста
- Управление шрифтами
- Форматирование текста
- Работа с фрагментами текста
- Работа с окнами

### ДОПОЛНИТЕЛЬНЫЕ РЕЖИМЫ РАБОТЫ ТР

- Поиск и замена фрагмента
- Проверка правописания
- Таблицы и графика
- Файловые операции
- Режим помощи
- Печать документов на бумаге

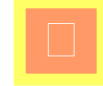

# РЕЖИМ ВВОДА И РЕДАКТИРОВАНИЯ ТЕКСТА

В режиме ввода и редактирования по экрану дисплея перемещается курсор, который указывает текущую позицию для ввода символов

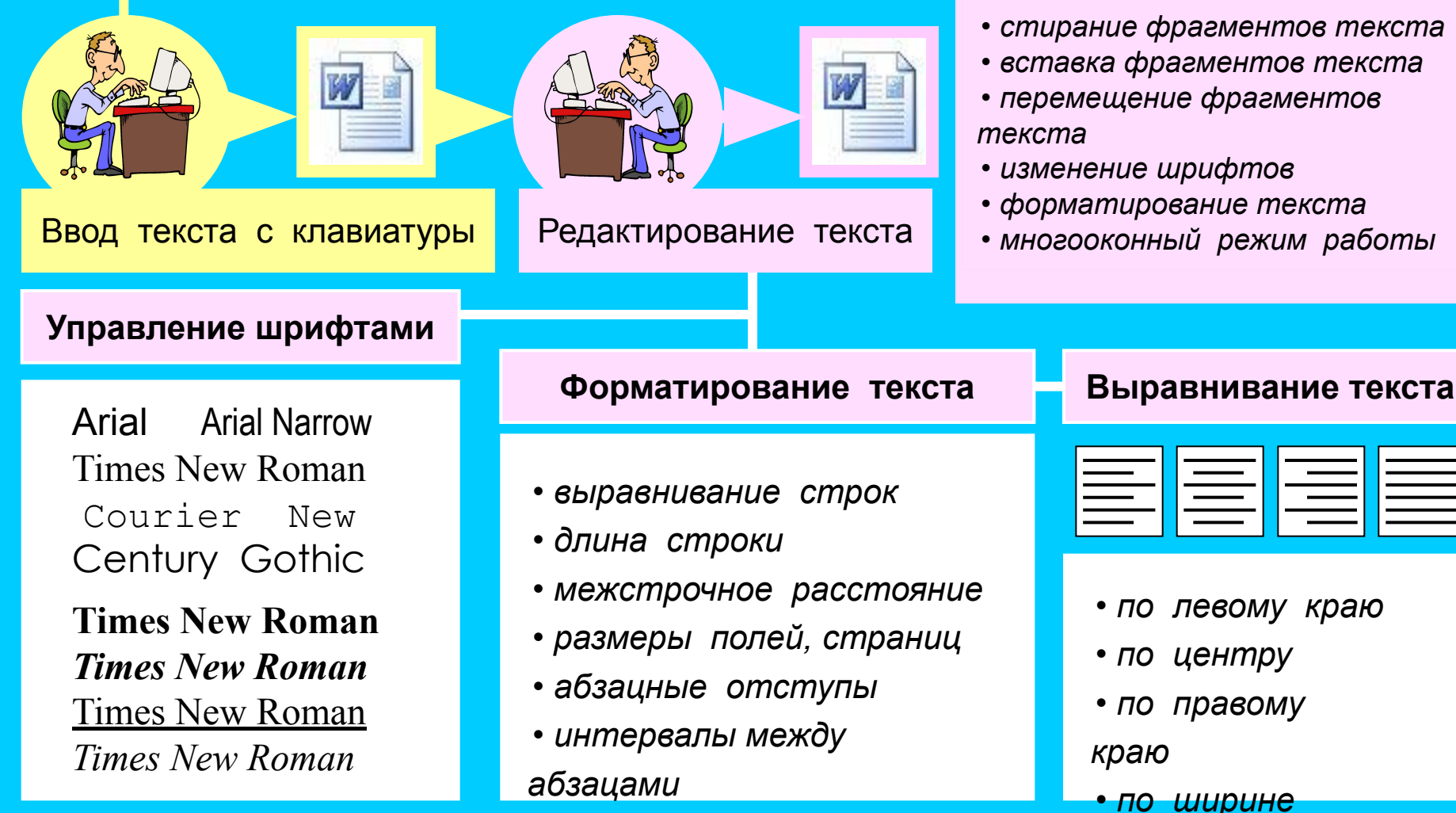

#### РЕДАКТИРОВАНИЕ – это внесение любых изменений в

набранный текст.

- стирание фрагментов текста
- вставка фрагментов текста

• многооконный режим работы

### УПРАВЛЕНИЕ ШРИФТАМИ

| Начертание<br>шрифтов | Обычный<br>( Normal )                                                | Полужирный<br>(Bold) | Курсив<br>( Italic )                                                      | П/ж курсив<br>(Bold Italic) |
|-----------------------|----------------------------------------------------------------------|----------------------|---------------------------------------------------------------------------|-----------------------------|
| Моноширинные          | Courier New                                                          | Courier New          | Courier New                                                               | Courier New                 |
|                       | Times New Roman                                                      | Times New Roman      | Times New Roman                                                           | Times New Roman             |
| пропорциональные      | Arial                                                                | Arial                | Arial                                                                     | Arial                       |
| Специальные           | $\pm \neq \sum \mathbb{O} \leq \approx \longrightarrow \prec \infty$ | ±≠∑©≤≈→⊷∞            | $\pm \neq \sum \bigcirc \leq \approx \rightarrow \prec \checkmark \infty$ | ±≠∑©≤≈→ᢏ/∞                  |
| Пиктографические      |                                                                      |                      |                                                                           |                             |

| Эффекты                                                                                       | Размер (кегль) шрифта                                                                             | Цвет шрифта                                         |
|-----------------------------------------------------------------------------------------------|---------------------------------------------------------------------------------------------------|-----------------------------------------------------|
| •<br><u>подчеркивание</u><br>• <del>зачеркивание</del><br>• верхний индекс<br>• нижний индекс | 1 пункт = 1 / 72 дюйма<br>(1 дюйм = 2,54 см)<br><sub>8 пунктов</sub> 14 пунктов <b>28 пунктов</b> | •<br>красный<br>• синий<br>•<br>зеленый<br>• черный |

| ФОРМАТИРОВАНИЕ ТЕКСТА                                                                                                    |                                                                                                    |                                                                                                    |                                                                                                    |  |
|----------------------------------------------------------------------------------------------------|----------------------------------------------------------------------------------------------------|----------------------------------------------------------------------------------------------------|----------------------------------------------------------------------------------------------------|--|
|                                                                                                    |                                                                                                    |                                                                                                    | ыравнивание<br>текста                                                                                                    |  |
|                                                                                                    |                                                                                                    |                                                                                                    |                                                                                                    |  |
| После установки параметров<br>страницы текстовый редактор<br>сам следит за окончанием<br>строк: как только длина<br>набираемой строки достигает<br>предела, автоматически<br>происходит переход к новой<br>строке.                                                                                                    | После установки параметров<br>страницы текстовый редактор<br>сам следит за окончанием<br>строк: как только длина<br>набираемой строки достигает<br>предела, автоматически<br>происходит переход к новой<br>строке. | После установки параметров<br>страницы текстовый редактор<br>сам следит за окончанием<br>строк: как только длина<br>набираемой строки достигает<br>предела, автоматически<br>происходит переход к новой<br>строке. | После установки параметров<br>страницы текстовый редактор<br>сам следит за окончанием<br>строк: как только длина<br>набираемой строки достигает<br>предела, автоматически<br>происходит переход к новой<br>строке. |  |
| Установка параметров страницы<br>Поля Верхнее: 1.5 см Пижнее: 1.5 см Пижнее: 1.5 см |                                                                                                    |                                                                                                    |                                                                                                    |  |

| Поля   | Верхнее: | 1,5 см           | Нижнее: | 1,5 см 📙  |
|--------|----------|------------------|---------|-----------|
|        | Левое:   | 2 см             | Правое: | 2 см      |
| Ориен  | тация    | Размер<br>бумаги | A4      |           |
| A      | Α        |                  | Ширина: | 21 см     |
| книжна | я альбом | ная              | Высота: | 29,7 см 📙 |

| Отступ   |      |                |             |
|----------|------|----------------|-------------|
| слева:   | 0 см | первая строка: | на:         |
| справа:  | 0 см | (нет)          |             |
| Интервал |      |                |             |
| перед:   | 0 пт | междустрочный  | : значение: |
| после:   | 0 пт | Одинарный      |             |
|          |      |                |             |

### РАБОТА С ФРАГМЕНТАМИ ТЕКСТА

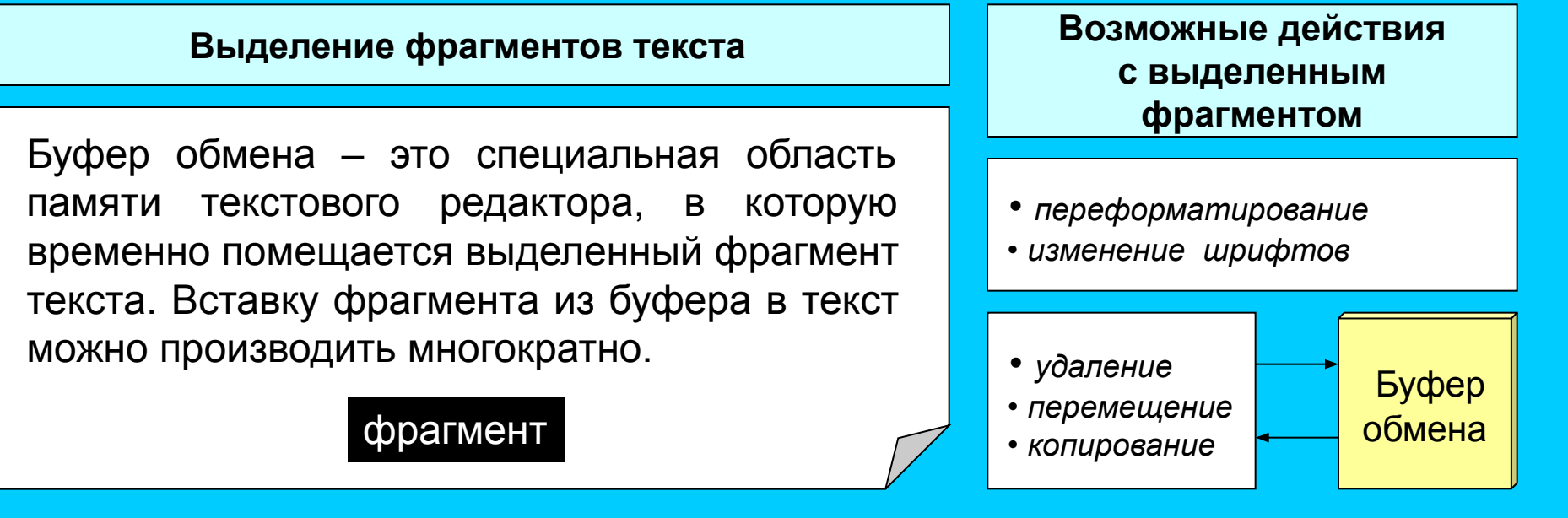

Последовательность действий с использованием буфера обмена

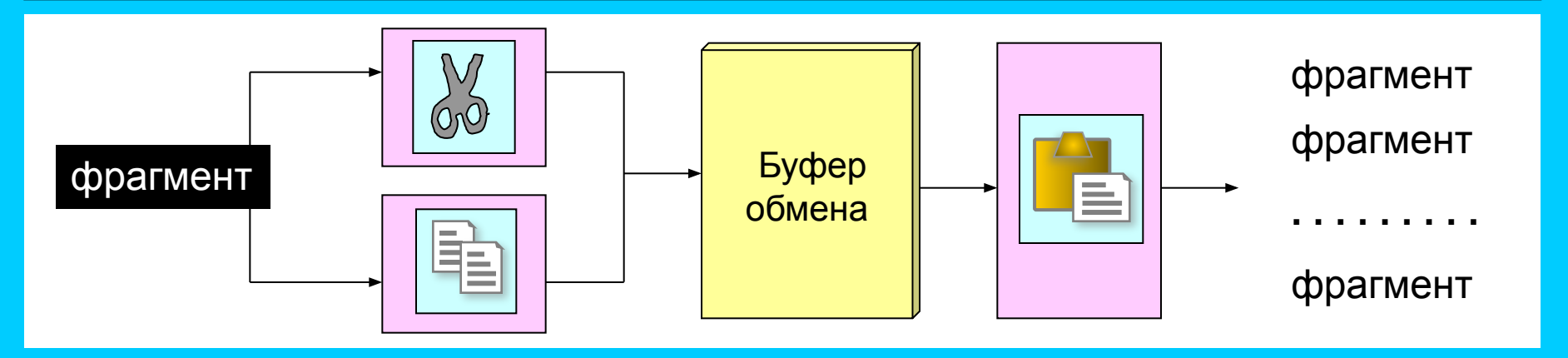

## МНОГООКОННЫЙ РЕЖИМ РАБОТЫ

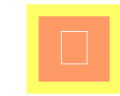

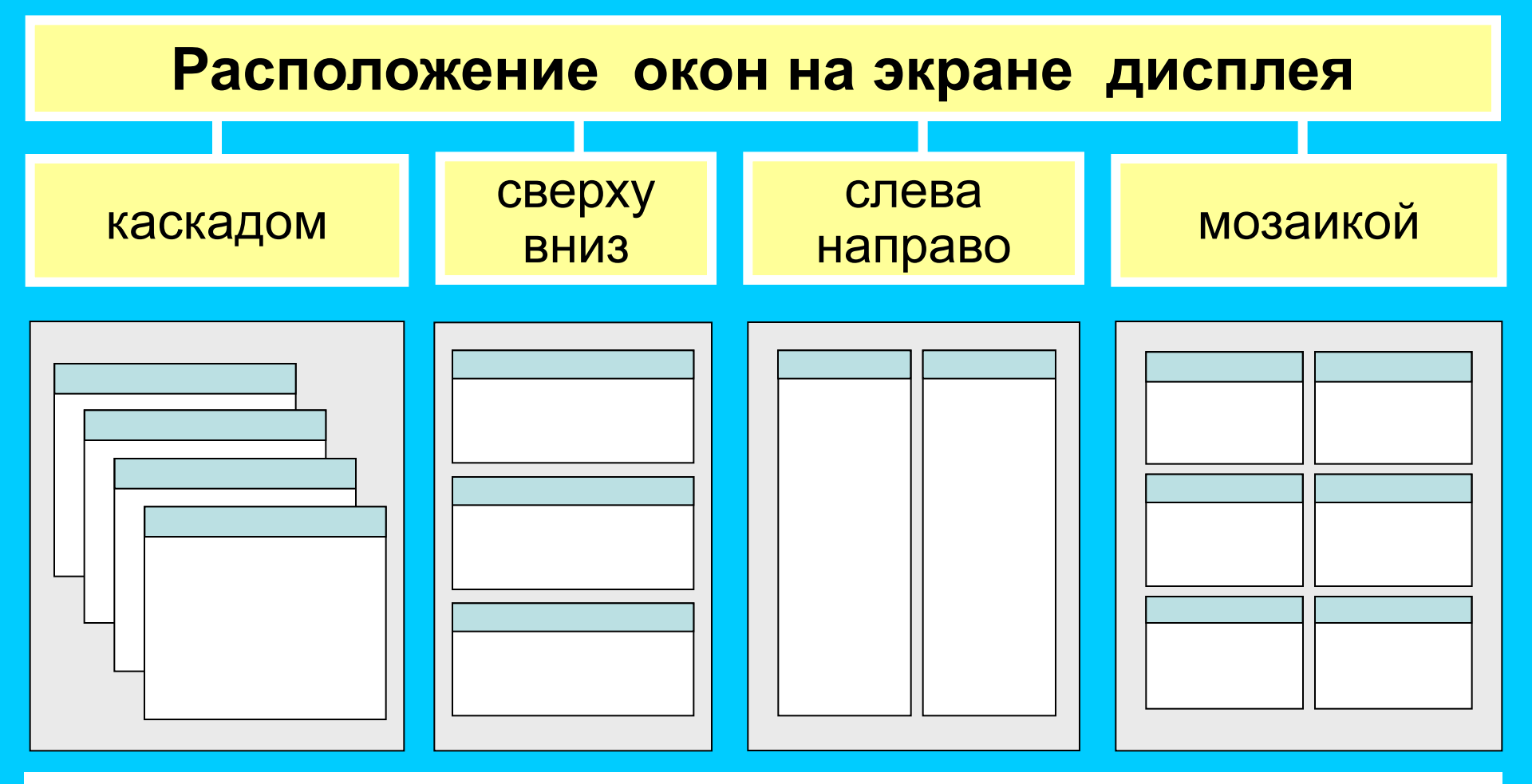

В многооконном режиме текстовый редактор выделяет для каждого обрабатываемого документа отдельную область памяти, а на экране - отдельное окно. Активным окном является то, в котором в данный момент находится курсор. С помощью специальных команд производится переход от одного активного окна к другому.

#### ТЕКСТОВАЯ ИНФОРМАЦИЯ И КОМПЬЮТЕР

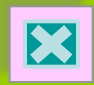

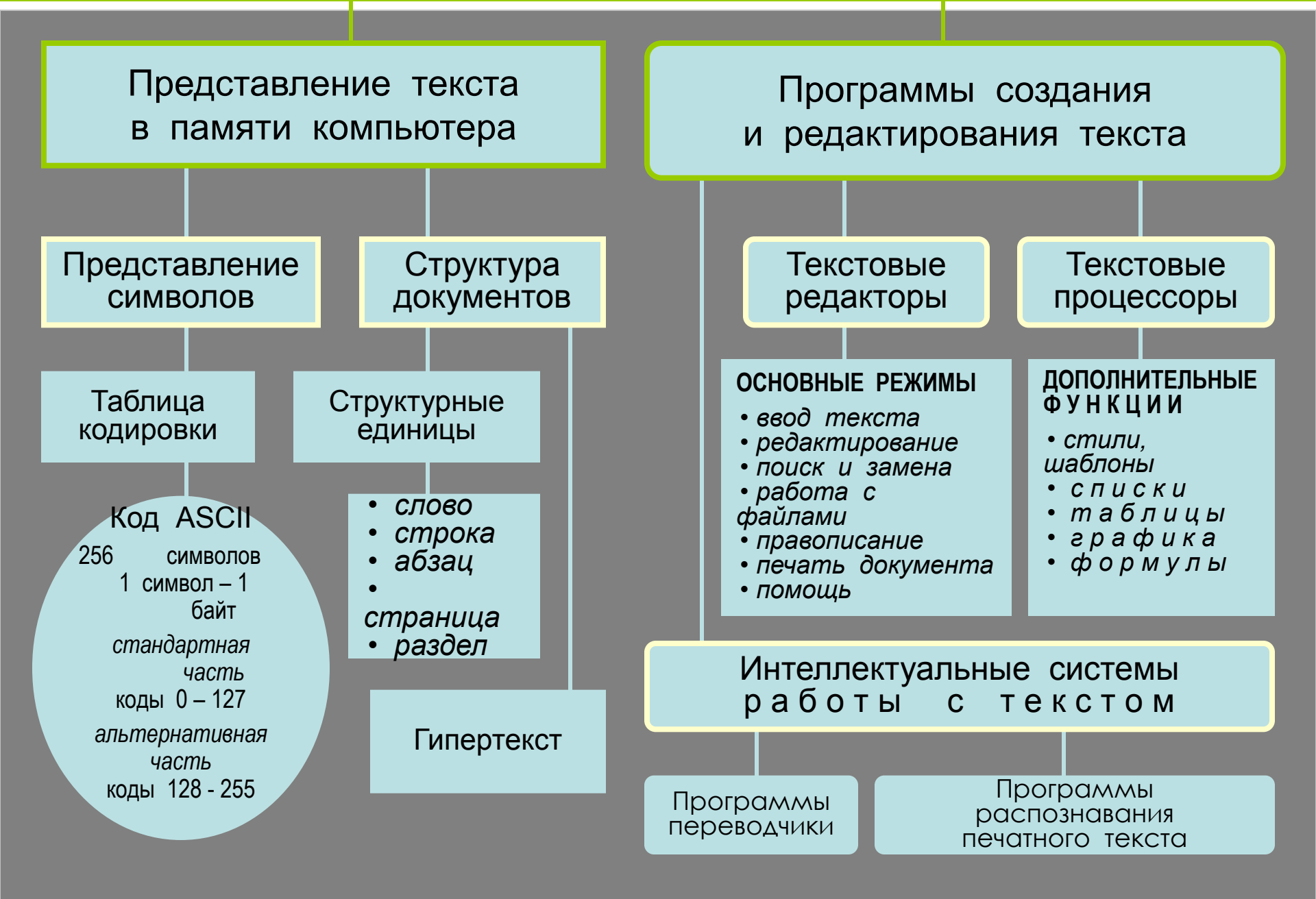